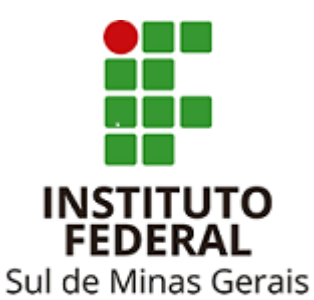

Campus Avançado Carmo de Minas

# TUTORIAL PARA UTILIZAÇÃO DO

### SISTEMA PERGAMUM

# RENOVAÇÃO

#### Acessar a biblioteca através do site: http://www.cdm.ifsuldeminas.edu.br/

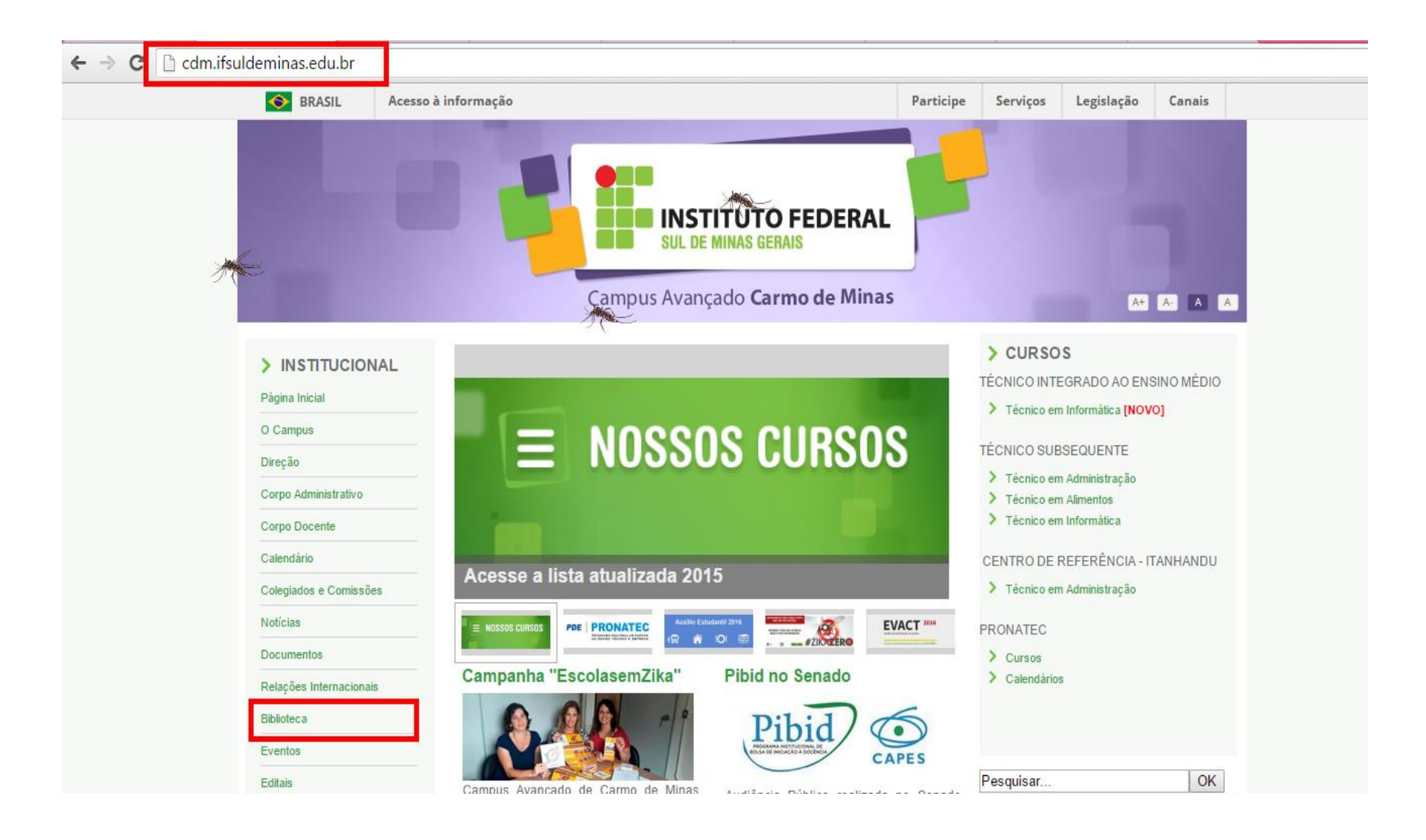

#### Consulta ao acervo

| Me                      | Campus Avançado Carmo de Minas                                                      |           | A+ A- A A |
|-------------------------|-------------------------------------------------------------------------------------|-----------|-----------|
| > INSTITUCIONAL         | Biblioteca                                                                          | Pesquisar | OK        |
| Página Inicial          | Biblioteca                                                                          |           |           |
| O Campus                | Apresentação   Periódicos Técnico-Científicos   Links Interessantes   Base de Dados |           |           |
| Direção                 |                                                                                     |           |           |
| Corpo Administrativo    | Horário de Funcionamento                                                            |           |           |
| Corpo Docente           | De segunda a sexta-feira, das 08h às 12h e das 13h às 17h.                          |           |           |
| Calendário              |                                                                                     |           |           |
| Colegiados e Comissões  | Responsável                                                                         |           |           |
| Notícias                | Natália Rodrigues Silva - Bibliotecária (CRB6/ 3075)                                |           |           |
| Documentos              | E-mail: natalia.silva@ifsuldeminas.edu.br                                           |           |           |
| Relações Internacionais |                                                                                     |           |           |
| Biblioteca              | Biblioteca Digital                                                                  |           |           |
| Eventos                 | Consulta ao acervo                                                                  |           |           |
| Editais                 |                                                                                     |           |           |

### Clicar em Login no canto superior direito da tela. Verifique se o idioma Português está selecionado.

Digitar RA (número de matrícula) ou CPF e a senha cadastrados no sistema.

IMPORTANTE: O código e a senha devem ser os mesmos que foram digitados no cadastro!!

| <del>(</del> | > C 🗋                                                                                                    | biblioteca.ifsuldeminas.edu.br/biblioteca/index.php                        |                                                                                                    |                                                                                                    |  |  |
|--------------|----------------------------------------------------------------------------------------------------|----------------------------------------------------------------------------|----------------------------------------------------------------------------------------------------|----------------------------------------------------------------------------------------------------|--|--|
|              | IFSULDEMINAS                                                                                                    |                                                                            | ergamun                                                                                                    | m   Elogios, sugestões, etc   Sugestões para aquisição                                                                                                    |  |  |
|              | Pesqui                                                                                                    | sa Geral<br>igite o termo para a pesquisa<br>Abrir mais opções de consulta |                                                                                                    | RA / SIAPE / CÓDIGO:       2184679         Senha:       ••••••         Login       ••••••         1. O e-mail é uma forma de lembrá-lo da data de devolução do material, que é uma responsabilidade sua, Portanto, o pão envio da mensagem, independentemente do motivo, não o isenta do       •••••• |  |  |
|              |                                                                                                    | SEJA BEM-VINDO!                                                            |                                                                                                    | <ol> <li>A justificativa de atraso na entrega de material bibliográfico,<br/>por impossibilidade de acesso à renovação do empréstimo on-<br/>line, não é aceita por nenhuma biblioteca do IFSULDEMINAS. Em<br/>caso de impossibilidade de acesso on-line, o usuário deve fazer a</li> </ol>           |  |  |
| A±           | NOVO SISTEMA DO IFSULDEMINA<br>IFSULDEMINAS. A multa pelo atraso é irrevo<br>atraso não podem ser renovadas vi<br>O USUÁRIO DEVE COMPARECER À BIBLIOTEC<br>EM MÃOS PARA A DEVOLUÇÃO E PAGAMENTI<br>VEZ QUE O SISTEMA NÃO RENOVA LIVRO |                                                                            | renovação pessoalmente em qualquer biblioteca do<br>IFSULDEMINAS. A multa pelo atraso é irrevogável. As obras em<br>atraso não podem ser renovadas via WEB.<br>O USUÁRIO DEVE COMPARECER À BIBLIOTECA COM OS LIVROS<br>EM MÃOS PARA A DEVOLUÇÃO E PAGAMENTO DA MULTA, UMA<br>VEZ QUE O SISTEMA NÃO RENOVA LIVRO EM ATRASO. |                                                                                                    |  |  |
|              |                                                                                                    |                                                                            |                                                                                                    | <ol> <li>Multa por atraso no empréstimo normal: R\$ 1,00 (por dia<br/>corrido e por obra); multa por atraso no empréstimo especial:<br/>R\$ 2,00 (por dia corrido e por obra); multa por atraso no</li> </ol>                                                                                         |  |  |

### O seu nome aparecerá no canto superior direito na cor verde confirmando que você está logado no sistema.

| ÷               | → C 🗋 biblioteca.ifsuldeminas.edu.br/biblioteca/index.php | )                      | የ 🕁                                                               |  |  |
|-----------------|-----------------------------------------------------------|------------------------|-------------------------------------------------------------------|--|--|
|                 |                                                           |                        | Meu Pergamum   Elogios, sugestões, etc   Sugestões para aquisição |  |  |
|                 | IFSULDEMINAS                                              |                        | Antália Rodrigues Silva - (X) Logout                              |  |  |
|                 | Pesquisa Geral                                            |                        | Selecione outras pesquisas 🔻                                      |  |  |
|                 | QI                                                        | Pesquisar Limpar       |                                                                   |  |  |
|                 | +++ Abrir mais opções de consulta                         |                        |                                                                   |  |  |
| Mer Contraction |                                                           | SEJA BEM-VINDO!        |                                                                   |  |  |
| ٨               | NC                                                        |                        | EMTNAS                                                            |  |  |
| A±              |                                                           | JVO SISTEMA DO IFSOLDI |                                                                   |  |  |
|                 |                                                           |                        |                                                                   |  |  |
|                 |                                                           |                        |                                                                   |  |  |

#### Para acessar o seu espaço (onde poderá renovar, reservar, etc.) clicar em "Meu Pergamum".

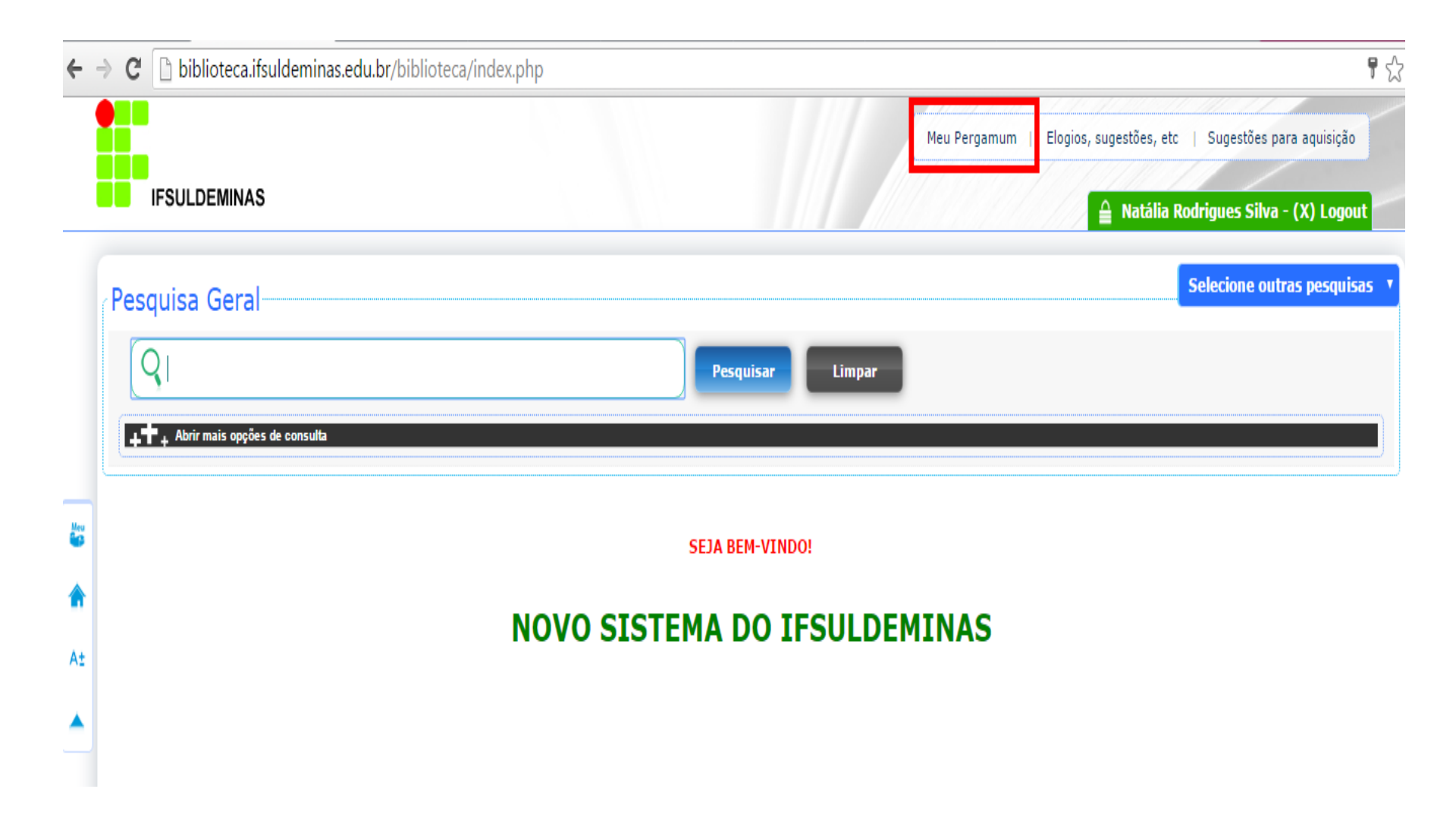

Você está no seu espaço. Aqui você poderá acessar os títulos emprestados, renovar, reservar, efetuar solicitações, alterar senha, etc.

| <b>du.br</b> /biblioteca_s/meu_pergamum/index.php?flag | =index.php                                                                               |                                                         |                                                         |                                                                                                    |
|--------------------------------------------------------|------------------------------------------------------------------------------------------|---------------------------------------------------------|---------------------------------------------------------|----------------------------------------------------------------------------------------------------|
| Meu<br>Pergamum                                        |                                                                                          |                                                         |                                                         | Logout                                                                                                    |
| Ratália Rodrigues Silva , S                            | Seja bem-vindo(a)!                                                                       |                                                         |                                                         | <b>(?)</b> Ajuda                                                                                                    |
| Informativo                                            | Títulos pendentes                                                                        |                                                         |                                                         | <b>†</b> ,                                                                                                    |
|                                                        |                                                                                          | Data<br>Devolução                                       | Nº Renovações /<br>Limite                               |                                                                                                    |
|                                                        | Guerra dos tronos : as crônicas de gelo e fogo : livro um, A - 4. ed. /<br>2015 - Livros | 07/03/2016                                              | 0 / 5                                                   | O Renovar                                                                                                    |
|                                                        |                                                                                          |                                                         |                                                         |                                                                                                    |
|                                                        |                                                                                          |                                                         |                                                         |                                                                                                    |
|                                                        |                                                                                          |                                                         |                                                         |                                                                                                    |
|                                                        |                                                                                          |                                                         |                                                         |                                                                                                    |
|                                                        |                                                                                          |                                                         |                                                         |                                                                                                    |
|                                                        | du.br/biblioteca_s/meu_pergamum/index.php?flag                                           | Aubr/biblioteca_s/meu_pergamum/index.php?flag=index.php | Aubr/biblioteca_s/meu_pergamum/index.php?flag=index.php | Meu         Meu         Image: Pergamum         Informativo       Títulos pendentes         Guerra dos tronos : as crónicas de gelo e fogo : livro um, A - 4. ed./       Data de levence for services / Limite         0/15 - Livros       0/5 |

# Há duas opções para efetuar a renovação. No botão "renovar" em Títulos pendentes ou no menu Serviços do lado esquerdo, opção Empréstimo / Renovação.

| <b>3</b>              |                                             | IFSULMG - Google Chrome                                                                    |                                          | - 🗆 🗙                                              |
|-----------------------|---------------------------------------------|--------------------------------------------------------------------------------------------|------------------------------------------|----------------------------------------------------|
| 🗋 biblioteca.ifsulder | minas.edu.br/biblioteca_s/meu_pergamum/inde | ex.php?flag=index.php                                                                      |                                          |                                                    |
| •                     | Pergamum                                    |                                                                                            |                                          | Logout                                             |
| IFSULDEMI             | NAS 🔒 💽 Natália Rodrigue                    | es Silva , Seja bem-vindo(a)!                                                              |                                          | (?) Ajuda                                          |
| Serviços              | Informativo                                 | Títulos pendentes                                                                          |                                          | <b>↑</b> ↓                                         |
| <u>Empréstimo</u>     | Renovaçao                                   |                                                                                            | Data Nº Renovações /<br>Devolução Limite |                                                    |
| Perfil de interesse   | Reserva                                     | • Guerra dos tronos : as crônicas de gelo e fogo : livro um, A - 4. ed. /<br>2015 - Livros | 07/03/2016 0 / 5                         | ୍ତ Renovar                                         |
| Solicitações          | Histórico material pendente                 |                                                                                            |                                          |                                                    |
| Comentários           | Afastamento                                 |                                                                                            |                                          |                                                    |
| Dados pessoais        | Declaração de nada consta                   |                                                                                            |                                          |                                                    |
| Alteração de senha    |                                             |                                                                                            |                                          |                                                    |
|                       |                                             |                                                                                            |                                          |                                                    |
|                       |                                             |                                                                                            |                                          |                                                    |
|                       |                                             | Títulos reservados                                                                         |                                          | <b>†</b> ↓                                         |
|                       |                                             | Cesta Permanente                                                                           |                                          |                                                    |
| Pergamum              |                                             |                                                                                            |                                          |                                                    |
|                       |                                             |                                                                                            |                                          |                                                    |
|                       |                                             |                                                                                            |                                          |                                                    |
| te ca reminar O       | .br/ bioona_k megingam 👝 des.php?flag=index |                                                                                            | © 2000 - 2014. Pergamum, Todos os d      | ireitos reser <sub>18:</sub> 38.<br>all 27/02/2016 |
|                       |                                             |                                                                                            |                                          |                                                    |

# Selecionar a caixa localizada do lado esquerdo de cada material e aperte o botão Gravar.

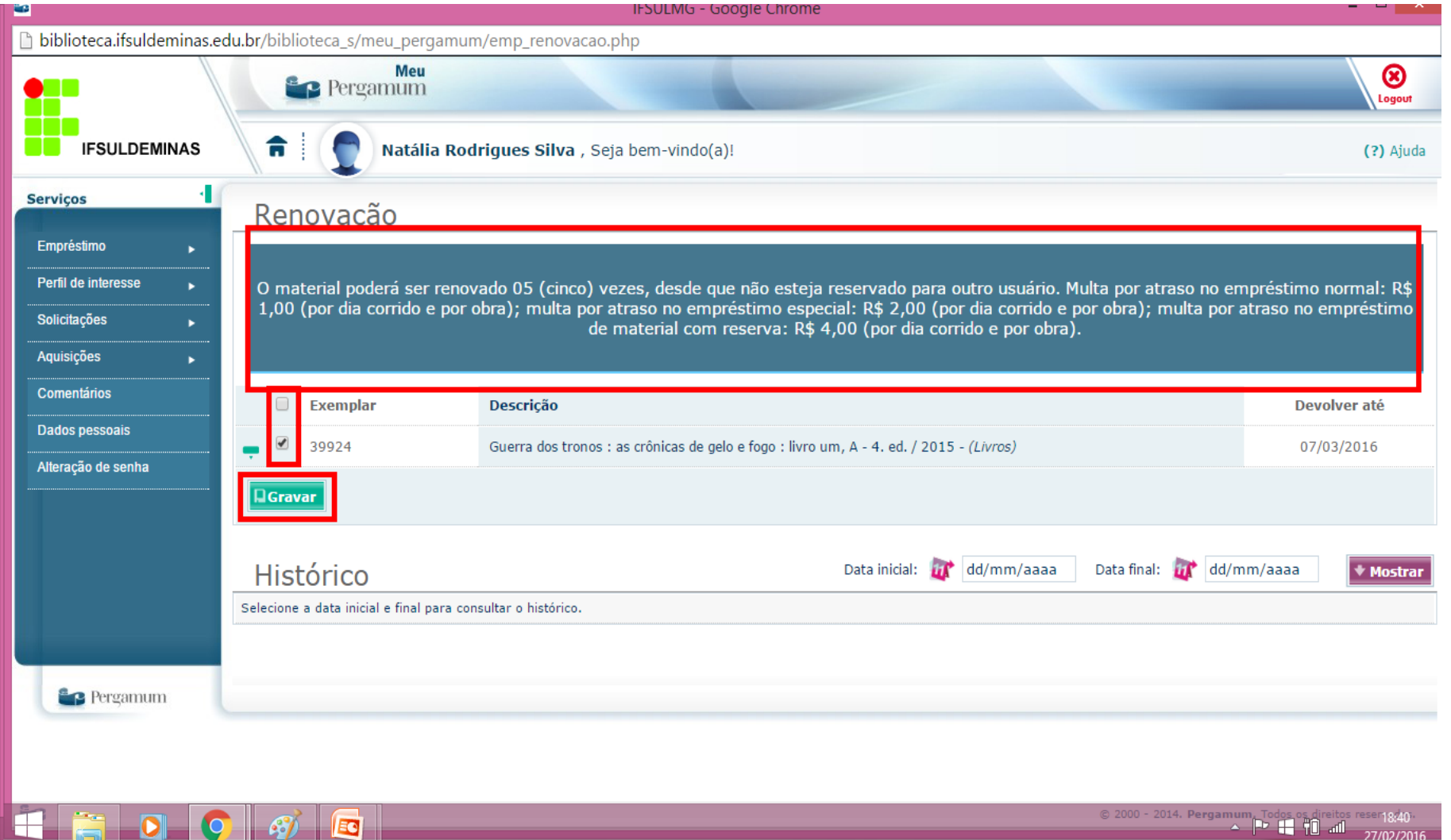

Para acessar o histórico e verificar os livros que já foram emprestados, digitar a data inicial e final do período que deseja pesquisar e aperte o botão Mostrar.

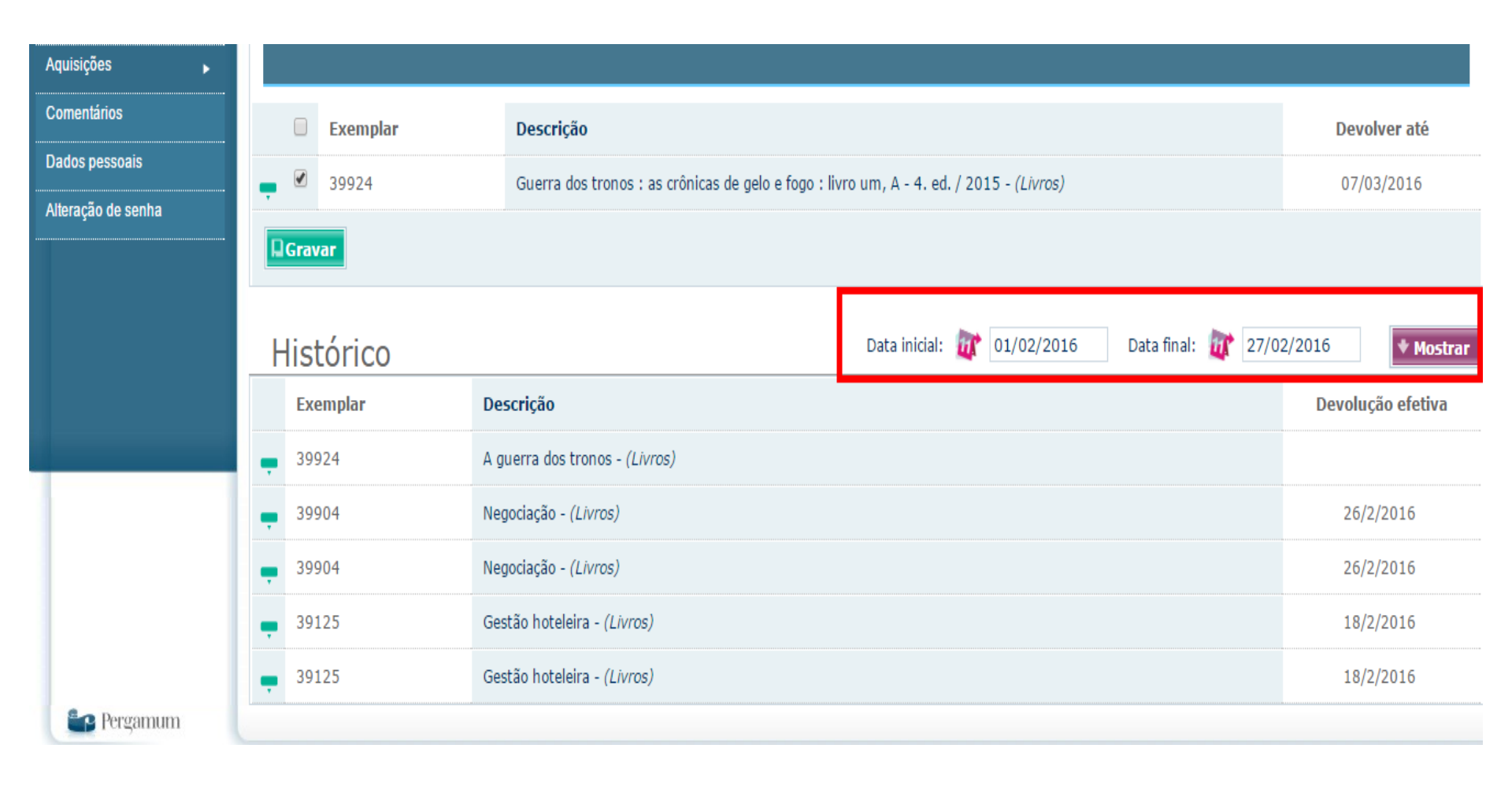